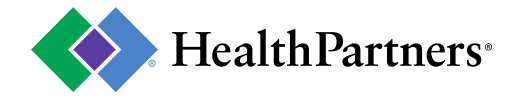

# **Verify PA Requirements Tool**

**The Verify PA requirements tool** simplifies the process of determining when a prior authorization is required for medical purposes. All you need are the service codes (CPT/DX) and the tool will determine if a PA is necessary. This new tool also provides a link to the detailed medical coverage policy criteria. If a PA is required, the tool will link you to the resource needed to begin the PA request process.

HealthPartners prior authorization (PA) requirements for procedures and service items are typically consistent across products. Info in this application may change and is not a payment guarantee or quote. If there is a difference between this general information and a member's plan documents, the plan document will be used to determine coverage.

*This application does not support PA requirements for behavior health and pharmacy requirements. Please visit: <i>pharmacy* and *behavioral health* for more guidance on these services.

## Contents

| Searching for prior authorization services:      | 2 |
|--------------------------------------------------|---|
| Step 1: Enter a procedure code.                  | 2 |
| Step 1a (if prompted): Enter a diagnosis code.   | 2 |
| Step 1b (if prompted): Select applicable policy. | 3 |
| Step 2: Click Search                             | 3 |
| Results: PA requirements results*                | 3 |
| No Prior Authorization required.                 | 4 |
| Prior authorization (PA) required.               | 4 |
| Misc. features                                   | 5 |
| Create a list of PA requirements                 | 5 |
| Create a PA                                      | 5 |
| Clear results                                    | 5 |
| Coverage criteria                                | 5 |
|                                                  |   |

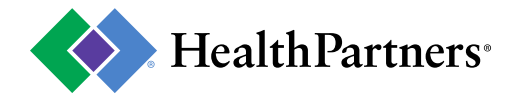

# Searching for prior authorization services:

## Step 1: Enter a procedure code.

- Enter valid CPT or HCPCS codes.
- As you begin typing a procedure code, the field will begin looking for matching codes.
- In most cases just the procedure code is needed, but in some cases you will be prompted for additional information (see next steps).

| Home / Verify Prior Authorization requirements | Help                        |
|------------------------------------------------|-----------------------------|
| Search medical policies for prior              | authorization (PA) criteria |
|                                                |                             |
|                                                | CPT/HCPC5 Code              |
| CPT/HCPCS Code                                 | CPT/HCPCS Code              |
| CPT/HCPCS Code                                 | CPT/HCPC5 Code              |

## Step 1a (if prompted): Enter a diagnosis code.

- In some cases you will be prompted to enter a diagnosis code.
- As you begin typing a diagnosis code, the field will begin looking for matching codes.

| CPT/HCPCS Code                  | ICD10 Code                                                                                          |
|---------------------------------|----------------------------------------------------------------------------------------------------|
| 19325 REMOVAL OF BREAST IMPLANT | T85.49                                                                                              |
| ICD10 Code                      | T85.49 OTHER MECHANICAL COMPLICATION OF BREAST<br>PROSTHESIS AND IMPLANT                            |
| Diagnosis                       | T85.49XA OTHER MECHANICAL COMPLICATION OF<br>BREAST PROSTHESIS AND IMPLANT, INITIAL ENCOUNTER       |
| Search                          | T85.49XD OTHER MECHANICAL COMPLICATION OF<br>BREAST PROSTHESIS AND IMPLANT, SUBSEQUENT<br>ENCOUNTER |

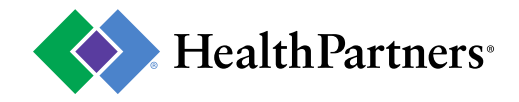

## Step 1b (if prompted): Select applicable policy.

• In rare cases more than one policy applies to a procedure. You will be prompted to select the applicable policy for the service you are inquiring.

#### CPT/HCPCS Code

| Policy                                                                                       |  |  |
|----------------------------------------------------------------------------------------------|--|--|
|                                                                                              |  |  |
| Select a Policy                                                                              |  |  |
| Feeding/oral function therapy, pediatric<br>Physical and occupational therapy - habilitative |  |  |

## Step 2: Click Search

• After all the prompted fields are complete, click the search button to submit your inquiry.

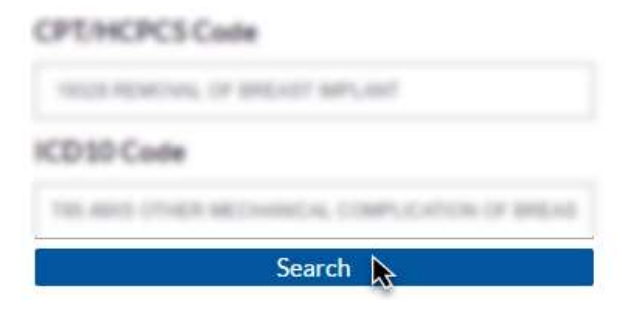

## **Results:** PA requirements results\*

- The results of your inquiry display in a table with:
  - Codes: the codes submitted in your inquiry.
  - PA requirements: indicates if HealthPartners requires a prior authorization for this service and the applicable policy for the services.
- The results in the following diagrams are for demonstration purposes only and are not indication of current PA requirements.

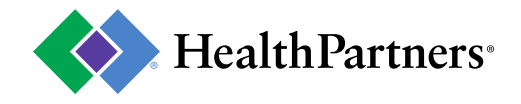

#### No Prior Authorization required.

- If no prior authorization is required your results will indicate "Not required for medical services\*".
- If a current applicable policy is available, the link will be presented with the results.

Results as of 04/06/2020

| Codes            |                                              | PA requirements                                                                                     |
|------------------|----------------------------------------------|----------------------------------------------------------------------------------------------------|
| 22614<br>R29.737 | SPINE FUSION EXTRA SEGMENT<br>NIHSS SCORE 37 | Not required for medical<br>services "<br>See Physical and occupational<br>therapy - habilitative d |

HealthPartners Phor Auth procedures and service items are typically consistent across products. Info in this application may change and is not a payment guarantee or quose. Note: this does not include all terms and conditions under a member's benefit plan. This tool cannot be used to determine the requirements for behavioral health, and pharmacy prior authorizations.

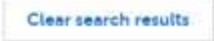

#### Prior authorization (PA) required.

- If a prior authorization is required, the results will clearly indicate "Yes" a PA is required.
- A link to the applicable policy is available.
- Create a PA button is available to proceed with submitting your PA request.

| Codes                                            |                                                                                                    | PA requirements                                                                                                    |
|--------------------------------------------------|----------------------------------------------------------------------------------------------------|----------------------------------------------------------------------------------------------------|
| 19328<br>T85.49X5                                | REMOVAL OF BREAST IMPLANT<br>OTHER MECHANICAL COMPLICATION OF BREAS<br>PROSTHESIS AND IMPLANT, SEQUELA                                                                                                    | Yes<br>7 See Breast surgery C                                                                                                   |
|                                                  |                                                                                                    |                                                                                                    |
| next/Option                                      | s Prior Authorschulume and setrice mems are systemly considered ec-                                                                                                    | out products. Inform this application may change a                                                                              |
| чадон Фантнан<br>1 год 4 радіня<br>заптої бе шля | by New Austraceouslates and entrice terms are specially consistent ecters parentizes as such locate. Inside the second include all second include discovers and loc discovers the equipments for balance is inside, and pharmary discovers. | osa popilacis. Inficin this application may change a<br>dicors under a member's lameth plan. This sool<br>pinte authorizations. |

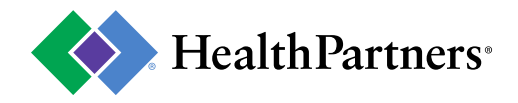

## Misc. features

## Create a list of PA requirements

• If your patient needs multiple services, you can build a list of the PA requirements for each item.

#### Results as of 04/09/2020

| Codes             |                                                                                                    | PA requirements                                                                     |
|-------------------|----------------------------------------------------------------------------------------------------|-------------------------------------------------------------------------------------|
| 97110             | THERAPEUTIC EXERCISES                                                                                   | Yes<br>See Physical and occupational<br>therapy - habilitative <b>d</b>             |
| 19328<br>T85.49XS | REMOVAL OF BREAST IMPLANT<br>OTHER MECHANICAL COMPLICATION OF BREAST<br>PROSTHESIS AND IMPLANT, SEQUELA | Yes<br>See Breast surgery C                                                         |
| 30520             | REPAIR OF NASAL SEPTUM                                                                                  | Not required for medical<br>services *<br>See Rhinoplasty and<br>septorhinoplasty & |

#### Create a PA

- When a prior authorization is required, the option to Create a PA is also presented.
- The Create a PA function will direct you to resources for submitting a prior authorization request. If you are not logged in, you will first be prompted to log in and then directed to prior authorization resources.

#### Clear results

- Clears the table of previous inquiries.
- It is recommended to clear results between searching for services patient by patient.

#### Coverage criteria

• <u>Coverage criteria</u> link will bring you to the searchable list of all HealthPartners coverage criteria policies.